# FAMILY Leadership Initiative Program

## LET'S GET ON BOARD

WITH

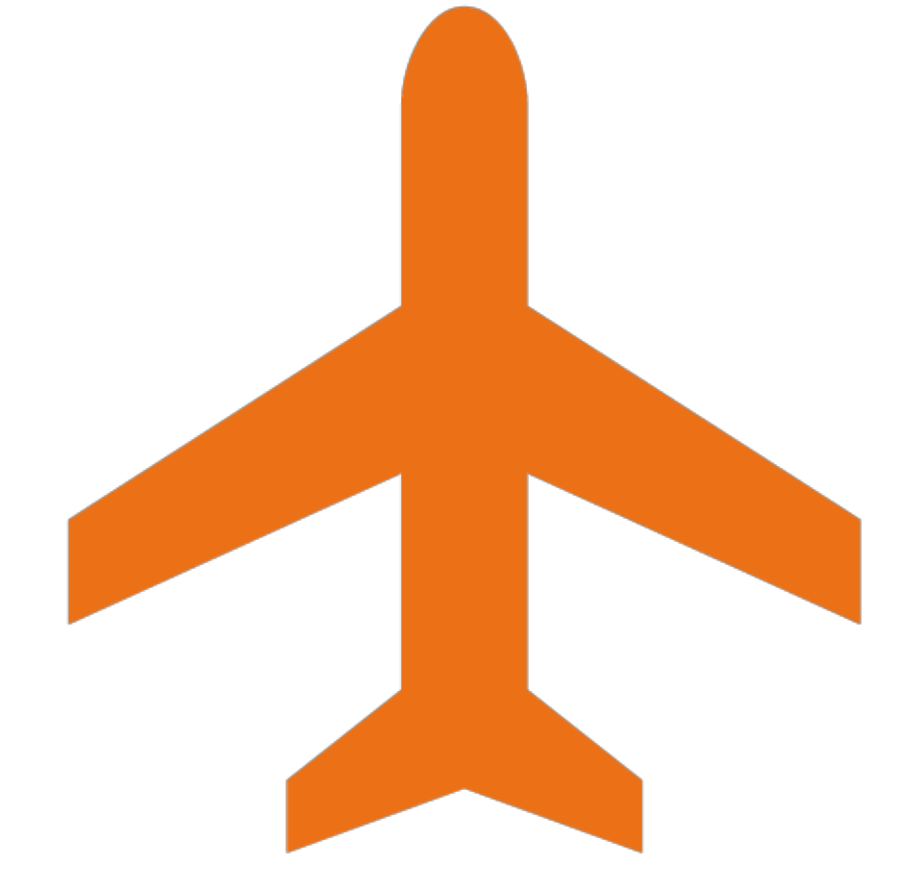

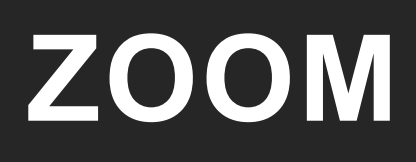

## Purpose of this workshop is:

| Gain a clear<br>understanding | How to use                                                         | Part 2 of this<br>workshop<br>Other Media |
|-------------------------------|--------------------------------------------------------------------|-------------------------------------------|
| Usage<br>Components<br>Icons  | Schedule a meeting<br>Host a meeting<br>Allowing others to<br>host | YouTube<br>Documents<br>PowerPoint        |

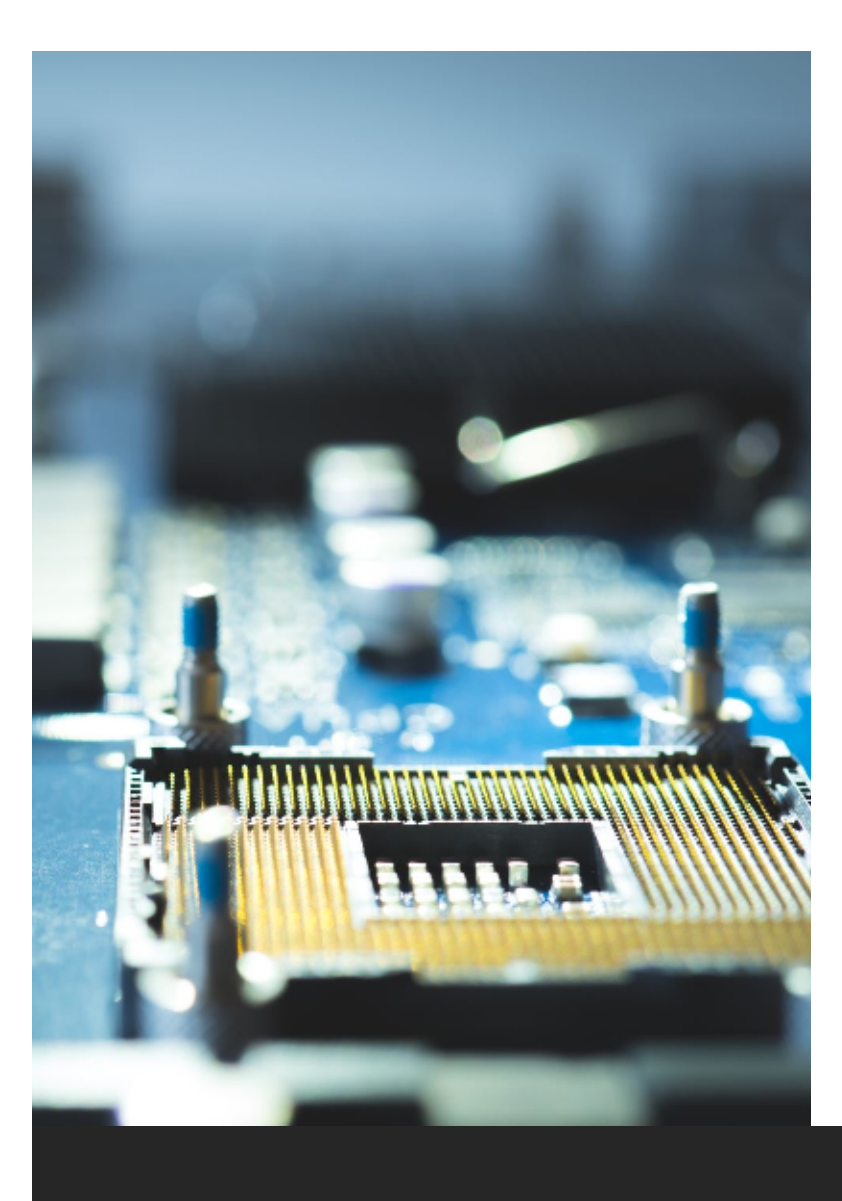

## Understanding the basics of Zoom to implement your

**FLI Program** 

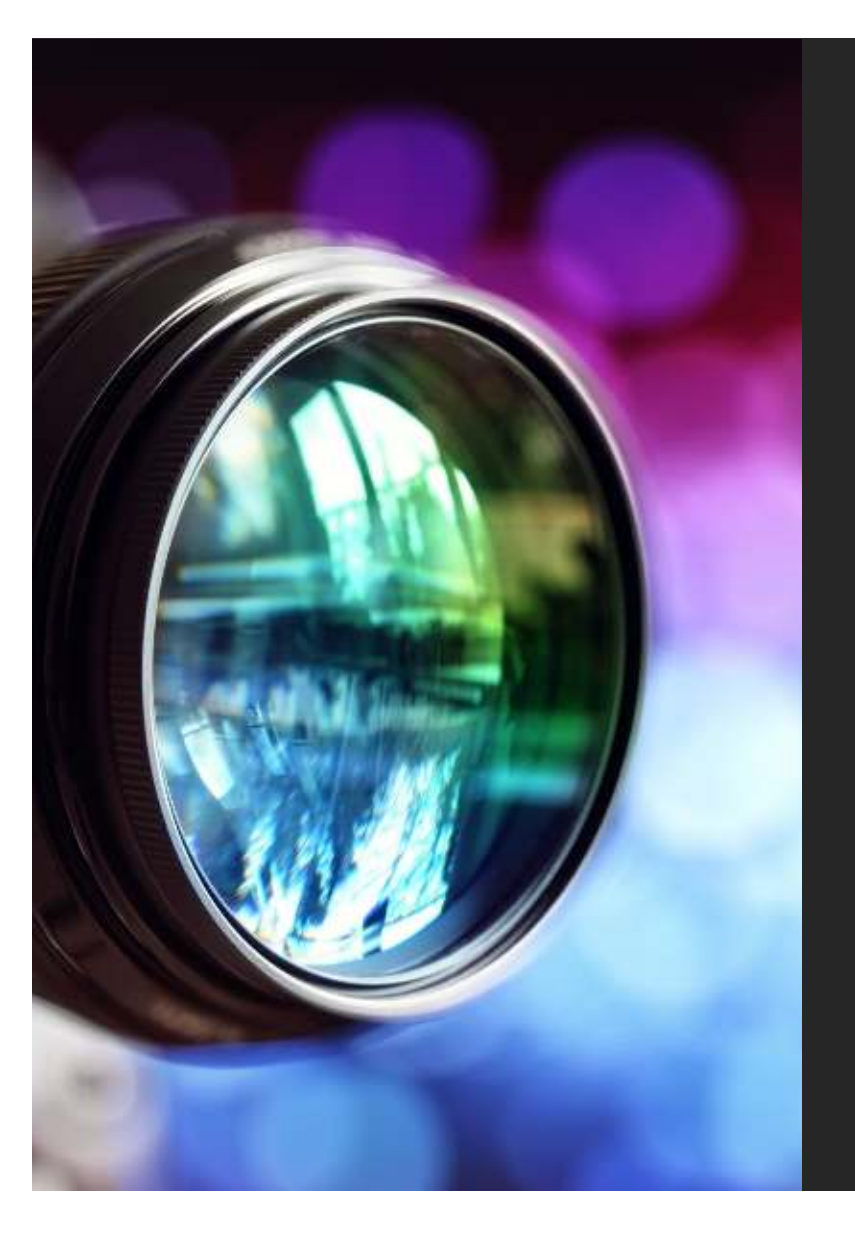

### What is Zoom?

#### Zoom is a cloud-based video

communications app

virtual video

audio conferencing

webinars

live chats

screen-sharing

collaborative capabilities

## You will need a Zoom Account

BASIC Personal meetings Free Host up to 100 participants Unlimited group meetings for up to 40 minutes PRO

Great for small teams All the benefits of Free,

plus:

Host up to 100 participants Increase participants up to 1,000 with Large Meetings add-on

Social media streaming

#### BUSINESS

All the benefits of Pro, plus: Host up to 300 participants Increase participants up to 1,000 with Large Meetings

#### Usage **ONLINE SCHOOL** BUSINESS K – 12 classes Working from home **Remote conferencing College/University** Individual/Group Individual/Group 8 8-8 **Meetings Meetings** 243

## Zoom Frustration

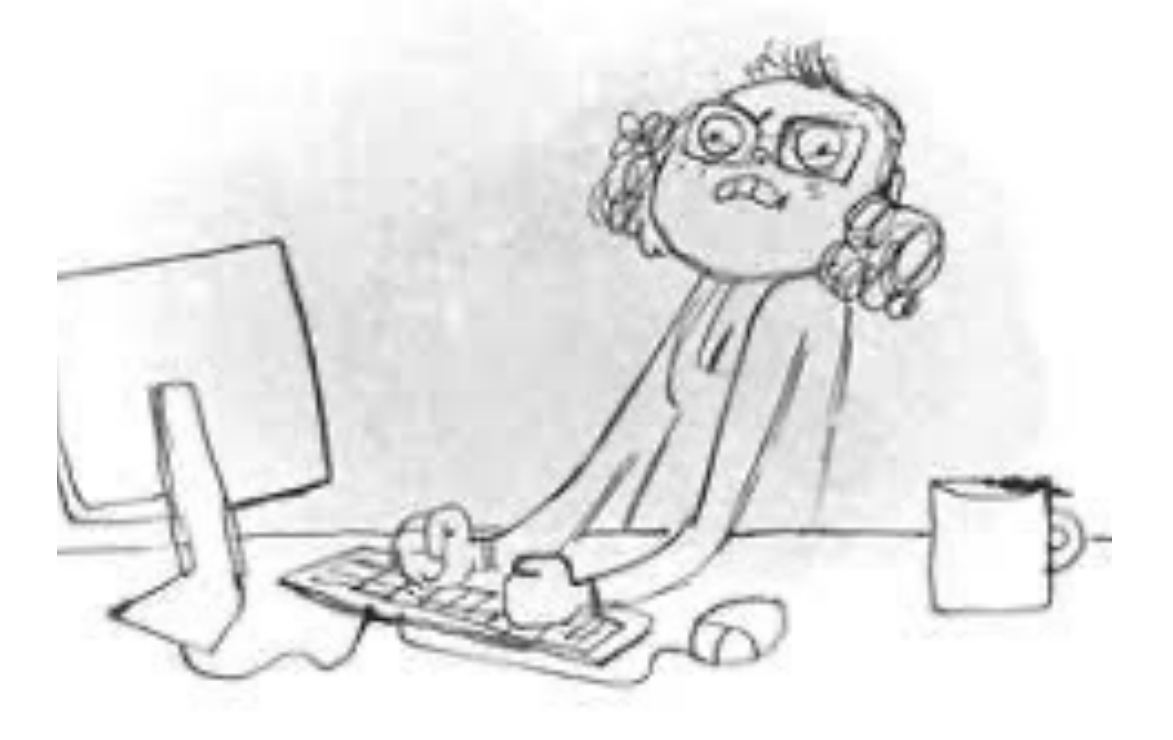

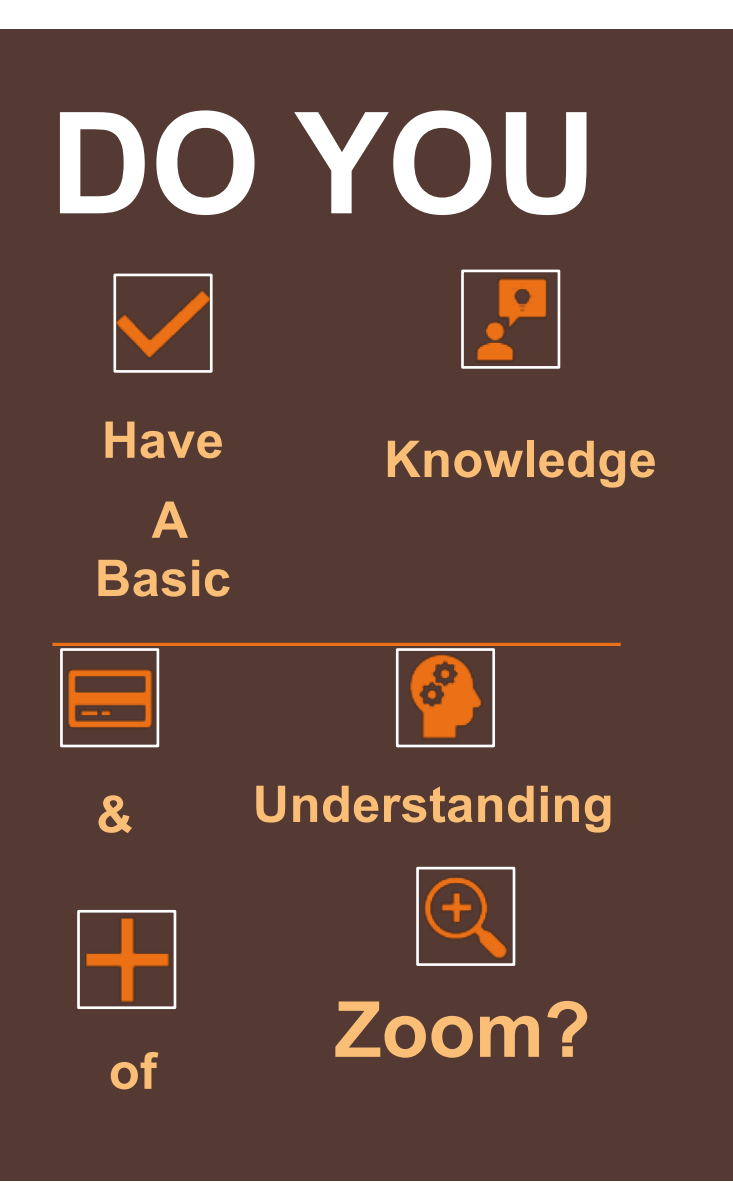

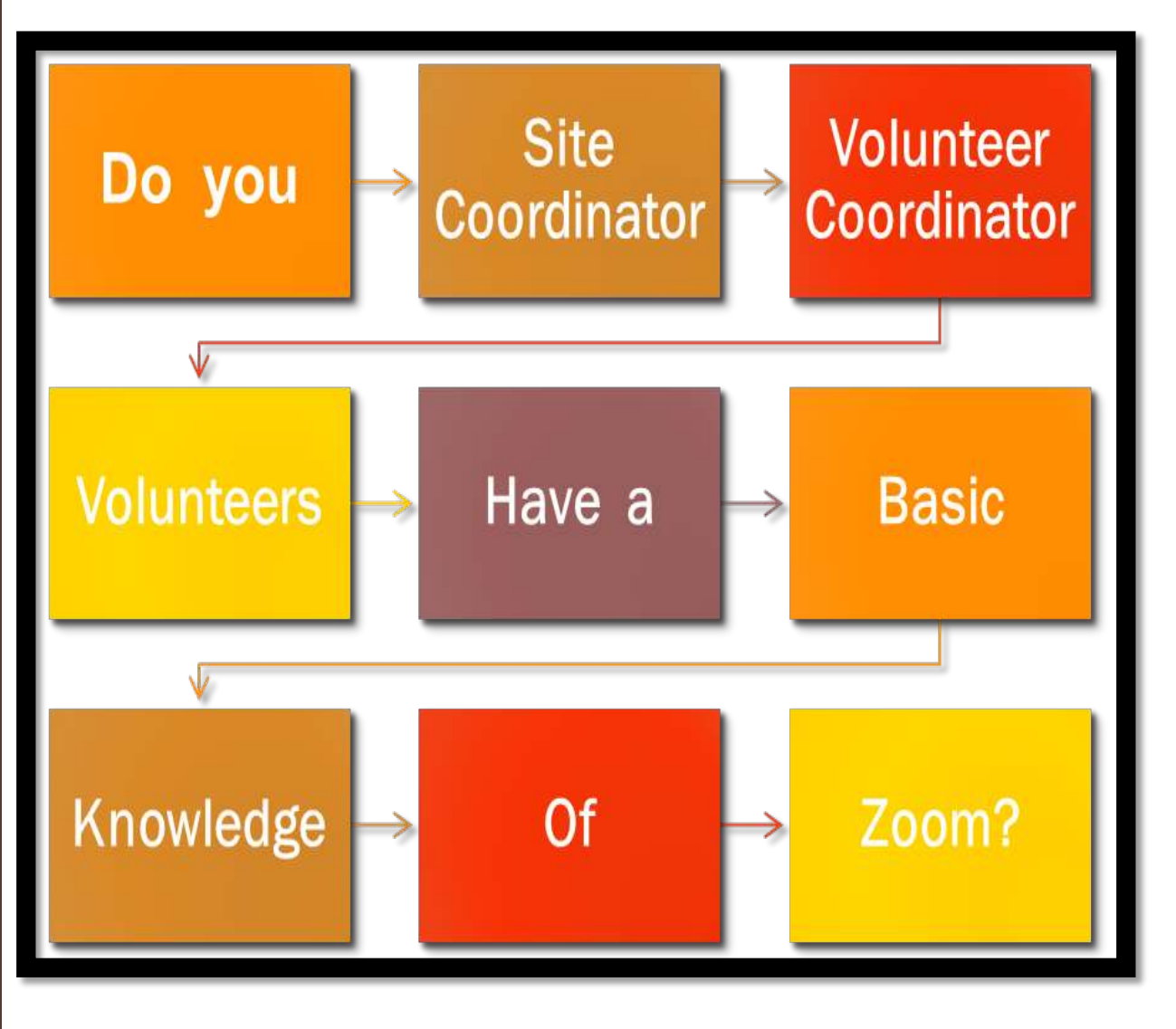

"I can do all things through Christ which strengtheneth me."(KJV)

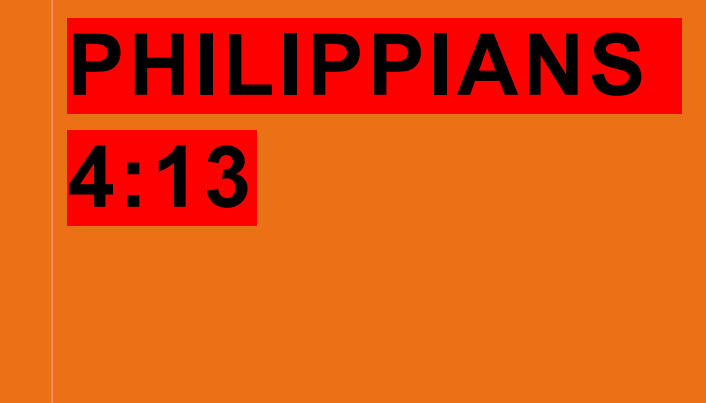

#### HTTPS://WWW.YOUTUBE .COM/WATCH?V=0TRKX EHB0PG

#### DANNY GOKEY

# "New Day"

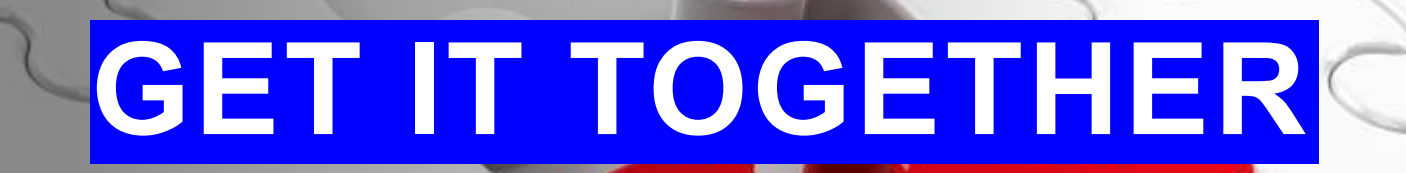

Continues

## Let's Jump In

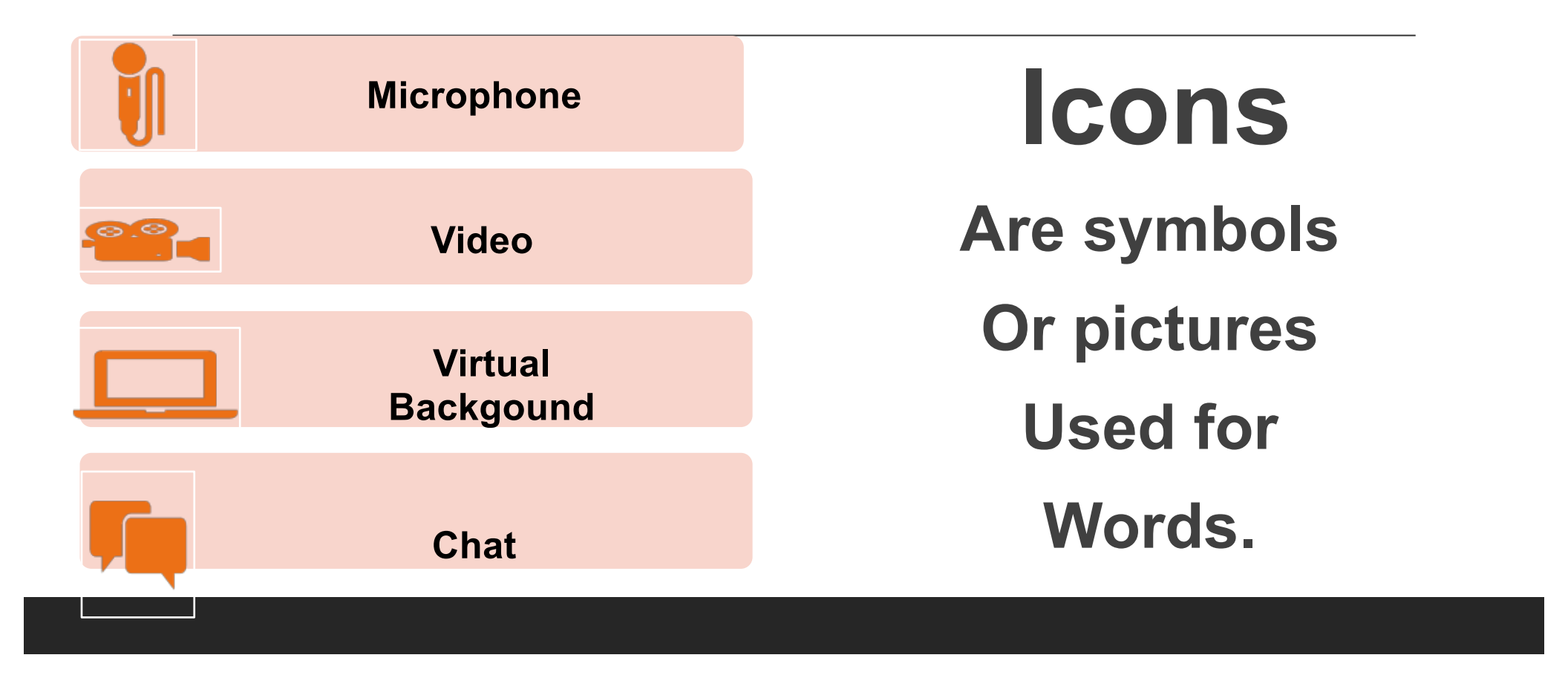

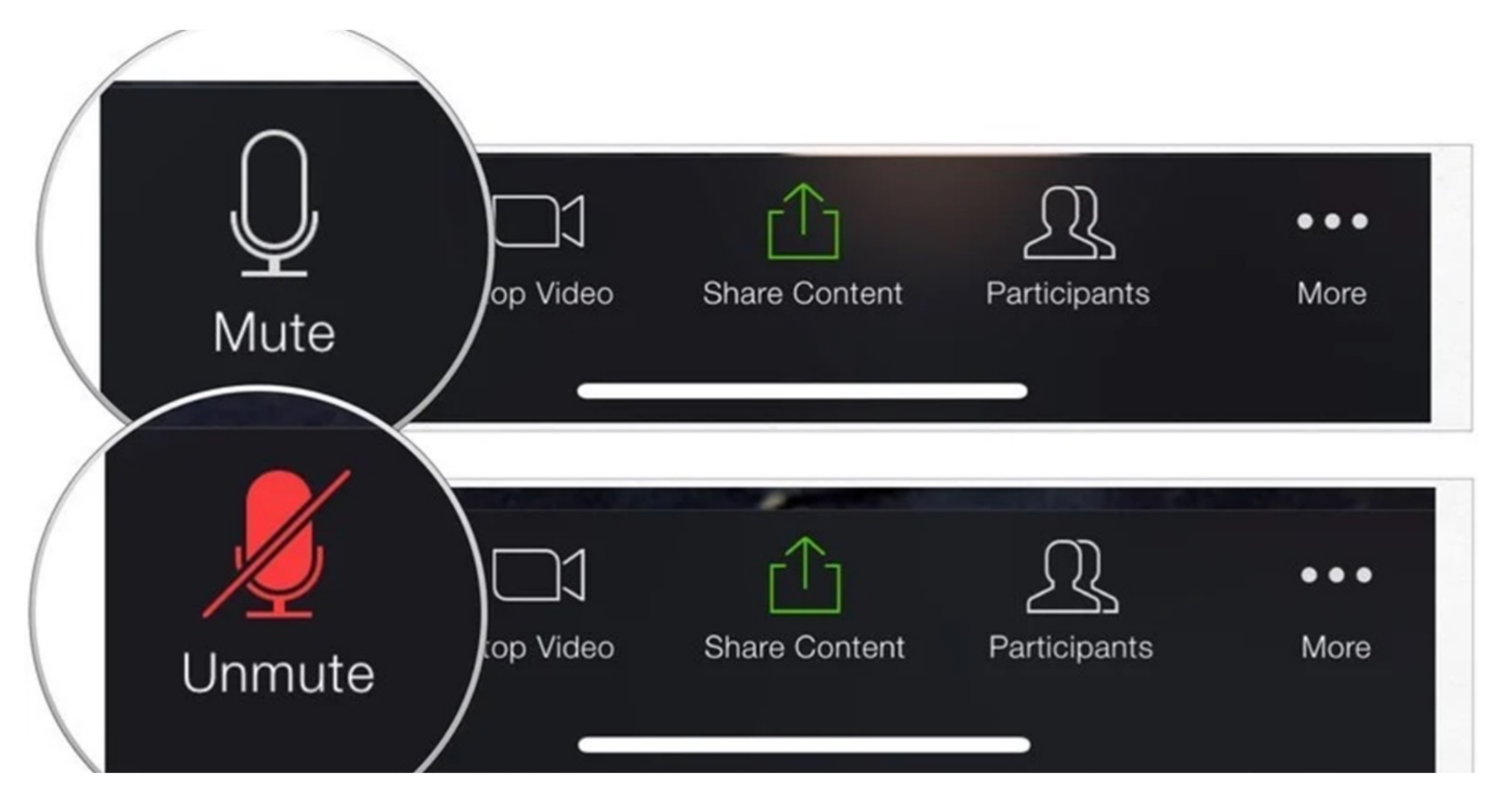

## Sharing your screen in zoom

#### Things to do before you share:

Close any files that you will not be using

Select files, picture, documents, video or etc. that you will be using

#### Now, we are ready to share our screen

Select in zoom setting, who can share their screen. Generally, I select host someone want to share their screen, I allow it from the share screen button.

Go to the share screen green button, click

A screen will appear as what files are open, videos, etc.

## Let's Jump In Continues

Security Record Participants Share Screen Breakout-Rooms Support Reactions

## Security

**Send Out Meeting Invites.** 

**Enable the Waiting Room Feature.** 

Add Guidelines to the Waiting Room.

**Require a Passcode.** 

Once Everyone's There, Lock the Meeting

#### **Security Continues**

Place All Participants on Mute

Turn off Annotations Disable the Private

**Chat Feature** 

Use a Generated Meeting ID, Not Your Personal One

Manage Who Can Share Their Screen Jalesa Campbell Safety.com

is one of the staff experts on home security, natural disasters, public safety, and family safety. Updated Feb 26, 2021

### **Breakout Room**

### Demonstration

### Ukinya

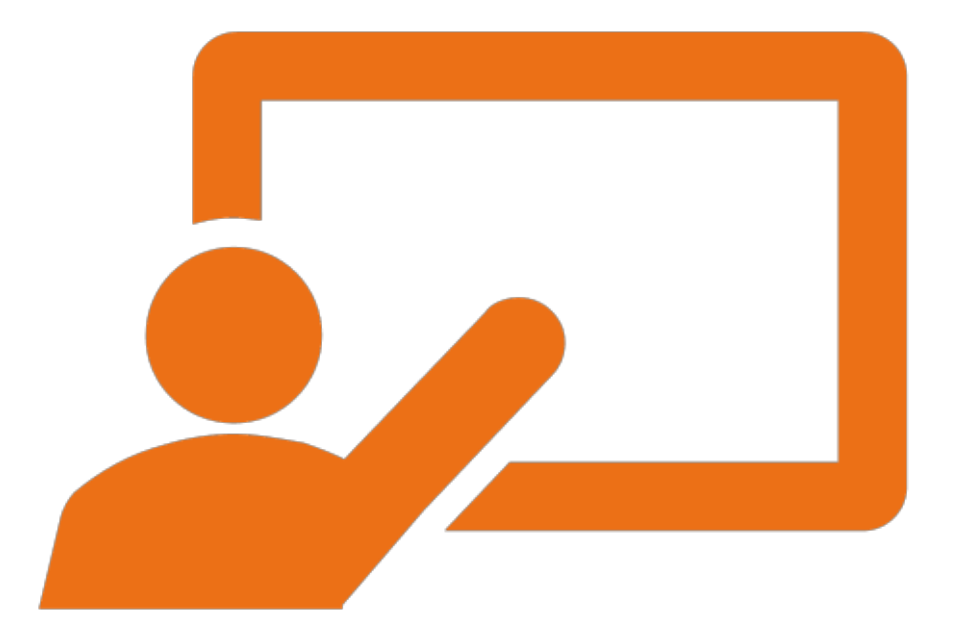

## BREAKOUT

## ROOMS IN

ZOOM

Why use Breakout rooms in zoom?

- To place participants in groups according to age or grade levels.
- Small group learning and interaction
- Improve participation
- Get to know participants by name
- Build a relationship with participants

NOTE: If you have more than five children in any age group, add another adult, 18 years or older, in the assigned Breakout room.

## **Breakout Rooms Continue**

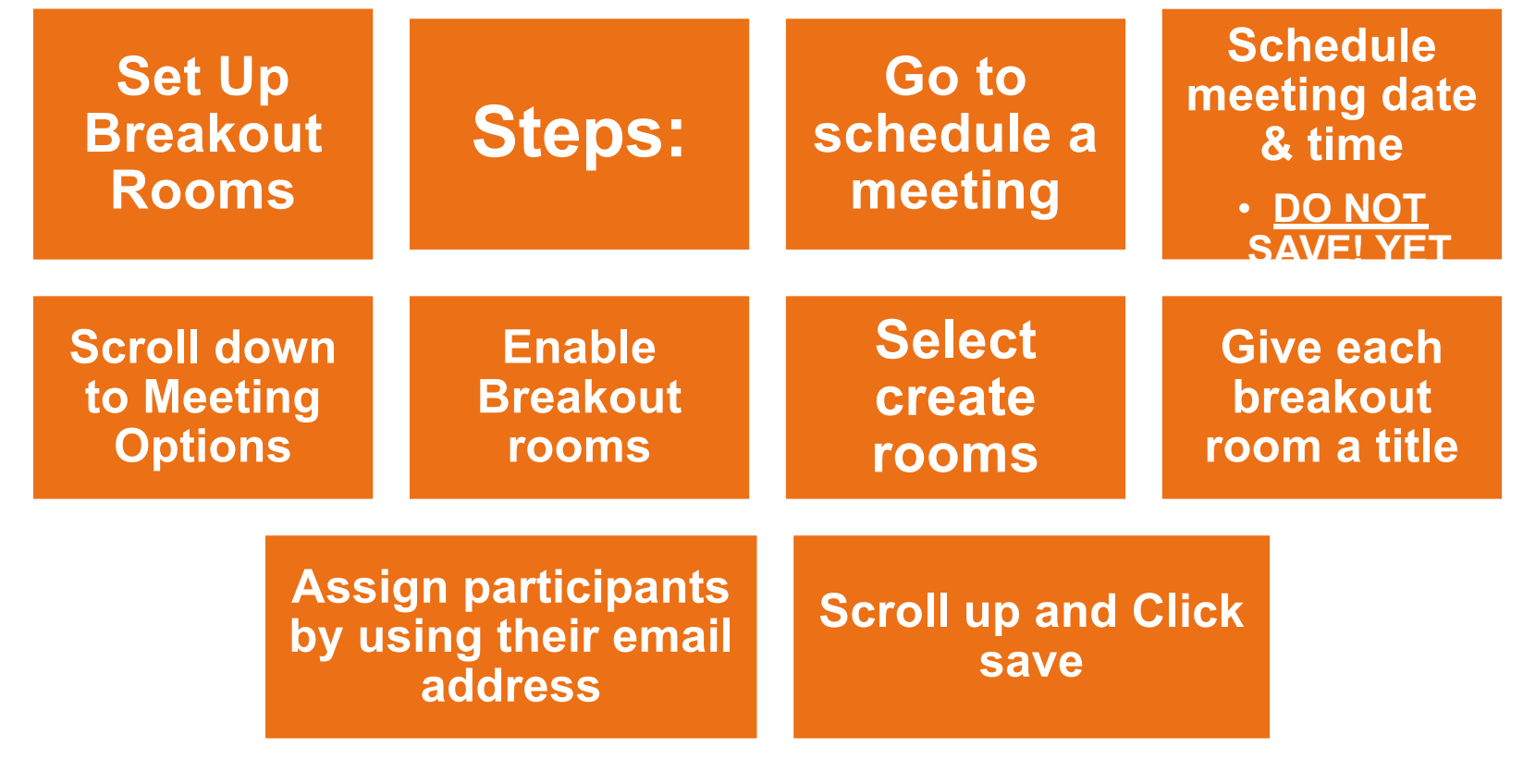

## We Have

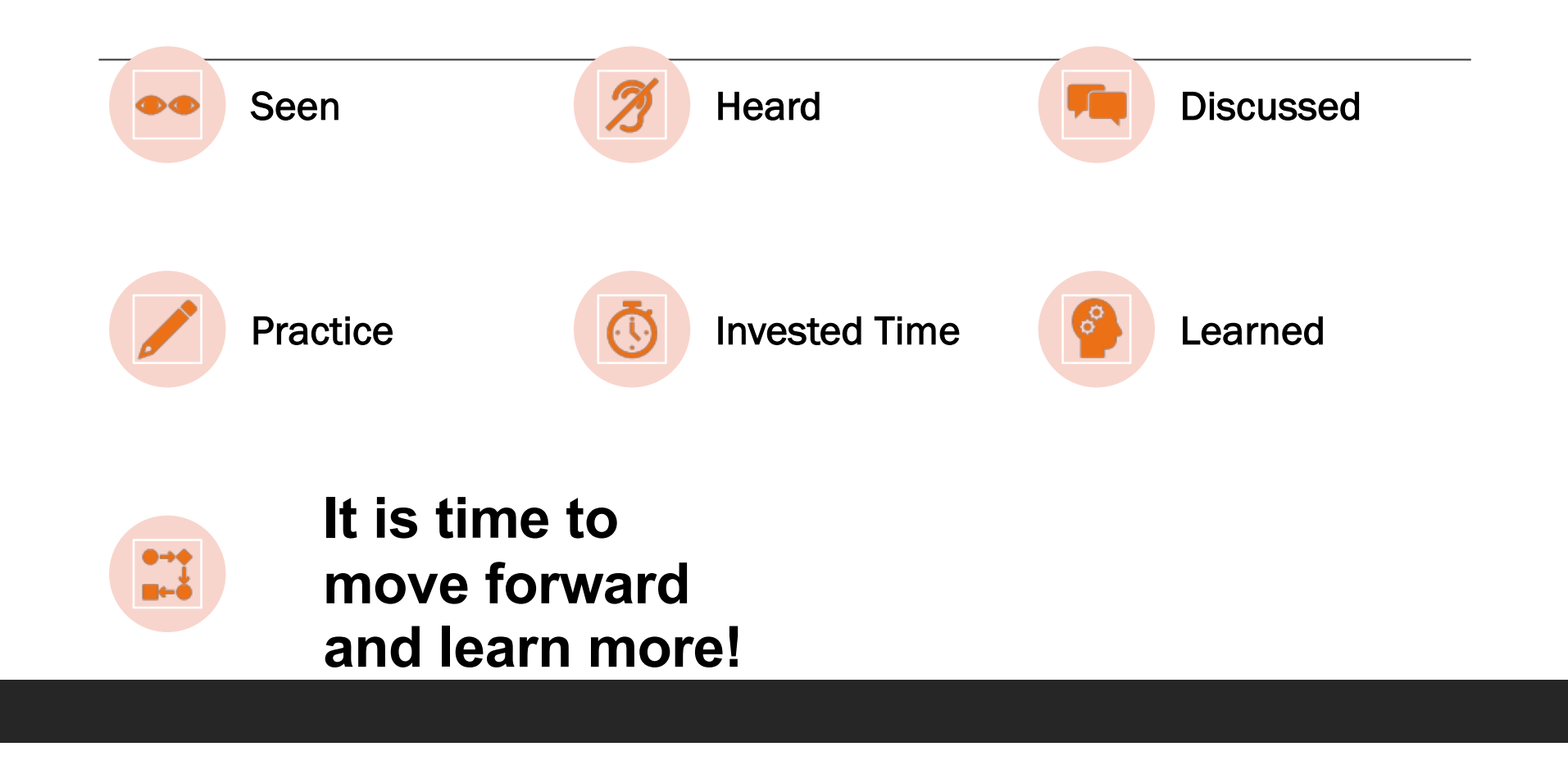

More Educational Information About Zoom

Beryl

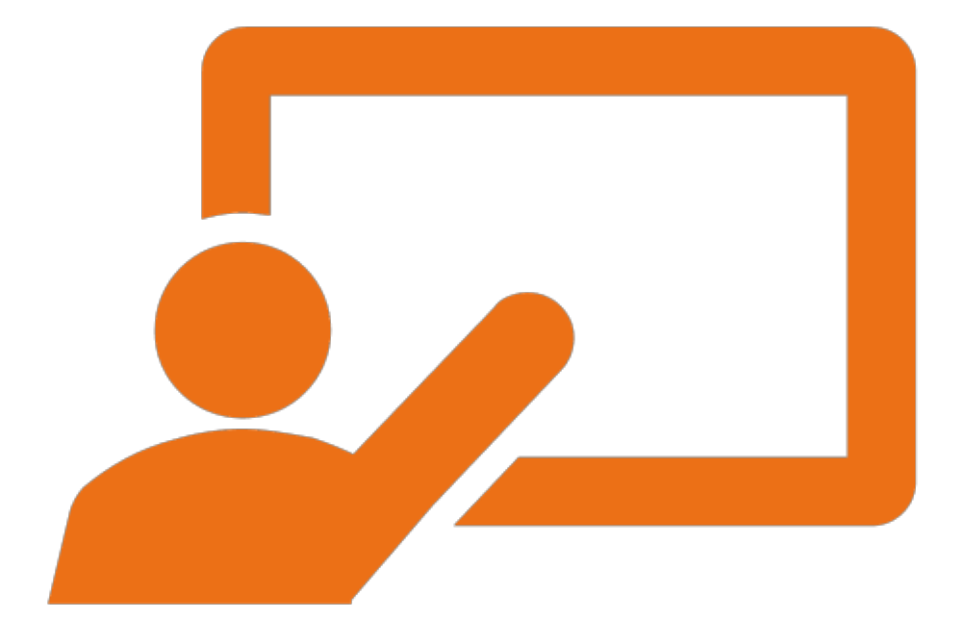

There are two great guides to using zoom. These sites cover everything you need to know from downloading Zoom to tips for trouble shooting, parents' tips, classroom rules and more. AN EDUCATOR'S GUIDE TO USING ZOOM IN THE CLASSROOM

HTTPS://EXPLORE.ZOOM.US /DOCS/EN-US/EDUCATION-GUIDE.HTML

A PARENT & STUDENT'S GUIDE TO USING ZOOM

HTTPS://EXPLORE.ZOOM.US /DOCS/EN-US/PARENT-STUDENT GUIDE.HTML

| Educator's<br>Guide | Provided by Zoom                 |
|---------------------|----------------------------------|
|                     | Step by Step Instructions        |
|                     | Tips and Resources               |
|                     | Information on virtual Classroom |
|                     | Templates for parents            |

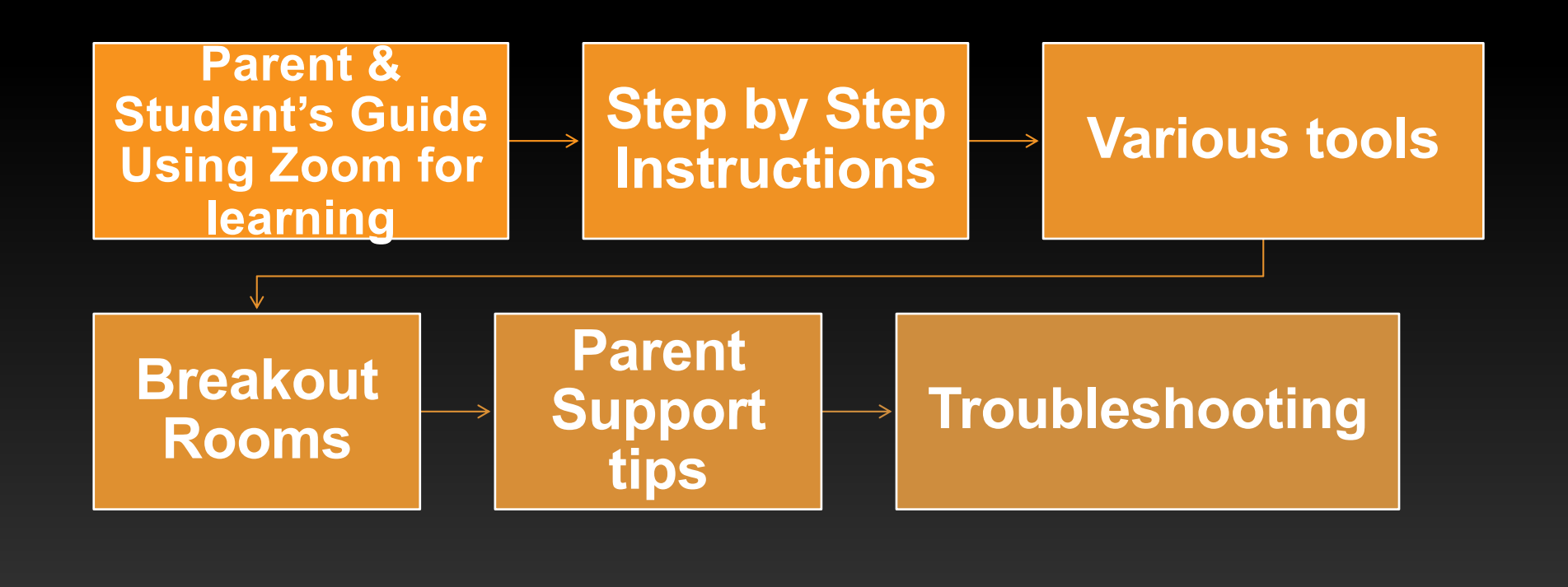

## THANK YOU FOR YOUR PARTICIPATION

### IT IS GREATLY APPRECIATED.

## Part 2

## Implementing the FLI Program Using Zoom! January 27<sup>th</sup>

# We Will End in Prayer

### **REJOICE! REJOICE!**